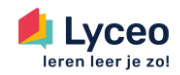

# Instructie Lyceo Scholendashboard - Examentrainingen

# Introductie

Uw school is een samenwerking met Lyceo aangegaan om de examentraining voor uw eindexamenkandidaten uit te voeren. Om u goed inzicht te geven van het aantal inschrijvingen van uw leerlingen, hebben wij het Lyceo Scholendashboard . Zo kunt u gedurende de inschrijfperiode zelf monitoren of het aantal aangemelde leerlingen naar verwachting is. Hoe u dit kunt inzien, staat hieronder in 3 stappen beschreven.

# Stap 1 - Ga naar https://school.lyceo.nl en log in!

Het Scholendashboard is beschikbaar via <u>https://school.lyceo.nl</u>. Via jouw contactpersoon van Lyceo heeft u een mail met instructies en inloggegevens gekregen ter voorbereiding op de aankomende vakantieschool. Het emailadres waarop u deze mail ontvangen hebt, is het emailadres waarmee u kunt inloggen. Mocht u uw wachtwoord opnieuw willen instellen, dan kunt u een nieuw wachtwoord instellen via het inlogportaal via 'Wachtwoord vergeten?' of dat direct <u>hier</u> doen.

| 셈 Lyceo                |                     |  |
|------------------------|---------------------|--|
| Lyceo Scholendashboard |                     |  |
| teamleider@school.n    | -                   |  |
| •••••                  |                     |  |
|                        | Wachtwoord vergeten |  |
| Inloggen               |                     |  |

# Stap 2 – Ingelogd in het dashboard

Wanneer u bent ingelogd in het dashboard, beland u op de startpagina van uw school. Vanuit hier kunt u in de linker balk een aantal zaken inzien;

- **De startpagina.** Dit is de startpagina van het dashboard. Op deze pagina kunt u in één overzicht zien welke trajecten er aankomen, welke VO diensten er beschikbaar zijn en wie uw directe contactpersonen vanuit Lyceo zijn.

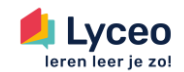

- **Leerlingenbeheer**. Wanneer er bij u op school diensten zijn waar actief leerlingenbeheer voor nodig is, zijn de leerlingen terug te vinden op deze pagina. Vanuit deze pagina kunnen leerlingen ook aangemeld worden voor verschillende trajecten.
- **Trajecten.** Op deze pagina zijn alle actieve trajecten op uw school in te zien. Hier kunt u ook de examentraining(en) vinden. Hierover meer bij stap 3.
- **Dienstenoverzicht.** Op deze pagina kunt u meer informatie vinden over de dienstverlening van Lyceo en is ook de brochure te downloaden. Meer weten? Neem contact op met uw scholenpartner of medewerker binnendienst.

| 4<br> | Velkam op het scholendashboard van<br>Testcollege Teststad                                                                                                    |
|-------|----------------------------------------------------------------------------------------------------|
|       | Aankomende trajecten                                                                                                    |
|       | Er zijn momenteel geen aankomende trajecten.<br>Bekijk alle trajecten                                                                                                    |
|       | Beschikbare VO diensten                                                                                                    |
|       | Examentraining<br>Het moment waar elike leerling al die jaren naartoe werkt, is natuurlijk het eindexamen. Examentraining van Lyceo is er voor<br>Ieerlingen die niet helemaal zeker zijn van een bepaald vak, die een hoog cijfer nodig hebben voor een vervolgstudie, maar ook voor<br>Ieerlingen die zich gewoon extra goed willen voorbereiden. Onze examentraining is als enige in Nederland bewezen effectief, met<br>een gemiddeld tot 0,9 punt hogere score op het eindexamen. |
|       | Bekijk alle diensten                                                                                                    |

# Stap 3 – het bekijken van het aantal inschrijvingen voor de examentrainingen

Via het tabblad trajecten, is het mogelijk om het aantal inschrijvingen voor de examentrainingen in te zien. Zo kunt u actief bijhouden of de inschrijvingen lopen zoals verwacht. Hiervoor gaat u naar trajecten en kiest u de desgewenste examentraining.

| Trajecten Trajecten > Overzicht                                                                       |                                                                                 |   |  |  |
|----------------------------------------------------------------------------------------------------|---------------------------------------------------------------------------------|---|--|--|
| Examentraining<br>Overzicht van de afgenomen trajecten voor examentraining voor Testcollege Teststad. |                                                                                 |   |  |  |
| Test test<br>7 september 2023 t/m 7 september 2023                                                    | Aantal aangemelde leerlingen<br>14/10<br>Hinimumaantal van 40 nog niet bereikt. | ۲ |  |  |
| <b>examentraining testcollege, teststad</b><br>2 januari 2024 t/m 3 januari 2024                      | Aantai aangemeide leerlingen 2/10<br>Minimumaantal van 40 nog niet bereikt.     | ۲ |  |  |

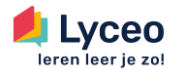

In het overzicht zijn de details van de training te vinden zoals locatie, periode en totaal aantal aangemelde leerlingen ten opzichte van de verwachte aantallen. Ook is hier een link naar de aanmeldpagina te vinden.

| xamentraining testcollege, teststad                          | Overzicht                                                                                                    |                       |
|--------------------------------------------------------------|----------------------------------------------------------------------------------------------------|-----------------------|
| • Overzicht                                                  | Details                                                                                                    |                       |
| Examentrainingen                                             | Locatie                                                                                                    | Testcollege Teststa   |
|                                                              | Dienst                                                                                                    | Examentrainir         |
|                                                              | Periode                                                                                                    | 🛗 2 t/m 4 januari 20: |
|                                                              | Aantal aangemelde leerlingen<br>totaal 2 4 4/10                                                                         |                       |
|                                                              | Aanmeldpagina                                                                                                    |                       |
| Traject is gestart?<br>Is dit traject daadwerkelijk gestart? | kopieer nier de directe koppeling voor leeningen om zich aan te melden:<br>https://www.lyceo.nl/et-testcollege-teststad | Link kopiëren         |
| Benodigde stappen afgerondi                                  |                                                                                                    |                       |

Via het tabblad Examentrainingen is in te zien hoeveel leerlingen zich voor een specifiek vak hebben ingeschreven.

| examentraining testcollege, teststad                                                                           | Examentrainingen                                                                                                    | ×                                                                               |
|----------------------------------------------------------------------------------------------------|----------------------------------------------------------------------------------------------------|---------------------------------------------------------------------------------|
| <ul> <li>Overzicht</li> <li>Examentrainingen</li> </ul>                                                        | Scheikunde         Import           ♥ Testlyceum Teststad                20 februari 2024, 09:00 - 17:00                                                                        | Aantal aangemelde leerlingen 1/21<br>Minimumaantal van 5 nog niet bereikt.      |
|                                                                                                    | Wiskunde B         ♥ HO           ♥ Testcollege Teststad         ■           ■ 16 januari 2025. 09:00 - 17:00         ■         17 januari 2025. 09:00 - 17:00                  | Aantal aangemelde leerlingen                                                    |
| Traject is gestart?<br>Is dit traject daadwerkelijk gestart?<br>Accorderen<br>↓<br>Benodigde stappen afgerond! | Biologie ♥₩0<br>♥ Testcollege Teststad<br>■ 16 januari 2025. 09:00 - 17:00 ■ 17 januari 2025. 09:00 - 17:00                                                                     | Aantal aangemelde leerlingen<br>• 1/21<br>Minimumaantal van 5 nog niet bereikt. |
|                                                                                                    | Duits         ▼MO           ♥ Testcollege Teststad         # 16 januari 2025, 09:00 - 17:00           # 16 januari 2025, 09:00 - 17:00         # 17 januari 2025, 09:00 - 17:00 | Aantal aangemelde leerlingen<br>0/21<br>Minimumaantal van 5 nog niet bereikt.   |
|                                                                                                    | Engels VTC)<br>♥ Testcollege Teststad<br>■ 16 januari 2025, 09:00 - 17:00 ■ 17 januari 2025, 09:00 - 17:00                                                                      | Aantal aangemelde leerlingen<br>Minimumaantal van 5 nog niet bereikt.           |